American Airlines Portal Web Solution

Guida per gli utenti

## Indice

#### **EMD-S Reverse Host: Sito Web Provvisorio**

| I | ntroduzione                                        | 3  |
|---|----------------------------------------------------|----|
| I | I Mandato IATA                                     | 3  |
| l | a Soluzione Provvisoria                            | 3  |
| ( | Caratteristiche del Prodotto                       | 4  |
| ( | Carte di Credito                                   | 4  |
| Ş | Supporto lingue                                    | 4  |
| ( | Quattro schermate principali                       | 4  |
| Ş | Schermata di benvenuto                             | 5  |
| l | ₋a Schermata dei Documenti                         | 6  |
|   | Le Informazioni del Passeggero                     | 6  |
|   | Informazioni sul Documento                         | 7  |
|   | Schermata dei Documenti Che Devono Essere Generate | 9  |
| l | _a Schermo delle Carte di Credito                  | 11 |
| Ş | Schermata di Ringraziamento                        | 12 |
|   | Stampa Ricevuta                                    | 13 |
|   |                                                    |    |

#### Domande frequenti – FAQ

| Come Aggiungere Ulteriori Tasse | .15 |
|---------------------------------|-----|
| Annullamento, Rimborso e Cambio | .16 |

# EMD-S Reverse Host: Sito Web Provvisorio

## Introduzione

Lo scopo di questa guida è quello di istruire le Agenzie di viaggio sull'utilizzo del sito web che è stato sviluppato per pagare servizi di linea aerea / commissioni e depositi di gruppo.

Per l'Europa, Medio Oriente e Asia (EMEA) - contattare refunds.lon @ aa.com per annullare, chiedere il rimborso o modificare le transazioni.

Lo scopo è quello di soddisfare il mandato IATA riportato di seguito.

## II Mandato IATA

Il mandato IATA afferma che l'uso di vMPDs e vMCOs cessera' in BSP entro la fine del 2013. Attualmente Virtual Multi-Purpose Documents and Virtual Miscellaneous Charge Orders vengono utilizzati per pagare servizi di linea aerea / commissioni, depositi di gruppo e oneri vari.

Anche se il mandato IATA non stabilisce che gli EMDs devono essere l'alternativa , questo rimane l'intento del mandato.

IATA accetta che soluzioni alternative possono essere usate come la raccolta di quote come parte di una tassa durante lo scambio, tramite un sito web o raccolta diretta attraverso un call center.

Abbiamo lavorato con il nostro fornitore di sistemi di prenotazione per rendere una soluzione provvisoria a disposizione delle agenzie di viaggio.

#### La Soluzione Provvisoria

La soluzione web avrà portata limitata e sosterra' solo la capacità di riscuotere servizi di linea aerea / commissioni, depositi di gruppo e oneri vari.

L'accesso al Web avverra' per mezzo di un collegamento URL.

https://msr-portal.aa.com/

## **Caratteristiche del Prodotto**

Le caratteristiche di base consentiranno:

- Agli agenti di viaggio di riscuotere servizi di linea aerea / commissioni, depositi di gruppo
- Emettere un MSR (Miscellaneous Sales Receipt) che è un documento interno American Airlines

## **Carte di Credito**

L'accettazione di carte di credito globale:

- American Express
- MasterCard
- Visa

Non saranno supportate carte di credito locali o altre forme di pagamento.

Contattare la propria compagnia aerea per ulteriori chiarimenti.

### **Supporto lingue**

Il portale web permettera' la scelta tra 4 lingue:

- Inglese
- Spagnolo
- Portoghese
- Russo

#### Quattro schermate principali

Quattro schermate principali costituiscono il sito Sabre.

- 1. Schermata di benvenuto per effettuare i pagamenti
- 2. Schermata dei documenti
- 3. Schermata delle carte di credito
- 4. Schermata di ringraziamento

Quando procederete attraverso ciascuna schermata, questa guida vi aiutera' con i vari elementi e le descrizioni che appaiono o che devono essere completate da voi , l'agente di viaggio. Saranno date ulteriori informazioni relative a menu a tendina che sono disponibili su ogni schermo.

## Schermata di benvenuto

Una volta che si accede all'URL per il portale Sabre dedicato ai pagamenti, verrà visualizzata la schermata di benvenuto. Avrete la possibilità di selezionare la lingua prima di procedere. Dal menu a tendina nella parte superiore destra della schermata è possibile scegliere una delle quattro lingue:

- Inglese
- Spagnolo
- Portoghese
- Russo

Dopo aver selezionato la lingua potrete aggiungere le informazioni nelle aree indicate nella schermata. Prendetevi un momento per esaminare i vari elementi che devono essere completati nella pagina di benvenuto. Tutte le aree contrassegnate da un asterisco rosso \* sono elementi necessari.

Nota: Airline PNR si riferisce al PNR Sabre riferimento nella riga della firma del record dell'agenzia.

|                                        | 3 4<br>Select Enter data Check out Verify into |
|----------------------------------------|------------------------------------------------|
| 🧰 Welcome to Payr                      | nent Portal                                    |
| Select Country*:                       | GB 💌                                           |
| Please enter the Airline PNR*:         | DMVDKN                                         |
| Enter passenger's last name*:          | ROBINSON                                       |
| or                                     |                                                |
| Enter group's name <b>*</b> :          |                                                |
| Please enter your Agency IATA number*: | 21883853                                       |
| Please enter Agent Sine/ID*:           | JPL                                            |
| Please enter GDS*:                     | 15                                             |
|                                        | CONTINUE                                       |

Privacy Policy

2013 - V.20131206 216

| Voce                                   | Descrizione                                                                                                    |  |
|----------------------------------------|----------------------------------------------------------------------------------------------------|--|
| Select Country                         | E' un codice a due lettere indicante un paese.<br>Scegliere quella appropriata per il paese di vendita.                                                                                                    |  |
| Please enter the American Airlines PNR | <b>Nota</b> : Si prega di utilizzare solo il PNR di<br>American Airlines altrimenti non sarete in grado di<br>accedere alla prenotazione per elaborare la<br>transazione. Se non si riesce a individuare il PNR |  |

|                                      | della compagnia aerea dalla propria prenotazione, contattare direttamente la stessa                                                            |
|--------------------------------------|----------------------------------------------------------------------------------------------------|
| Enter passenger last name<br>OR      | Il cognome del passeggero come indicato nella<br>prenotazione aerea                                                                            |
| Enter group's name                   | Nome del gruppo come mostrato nella prenotazione aerea                                                                                         |
| Please enter your Agency IATA number | II numero dell'agenzia IATA                                                                                                    |
| Agent Sine/ID                        | Agent Sine                                                                                                    |
| GDS                                  | GDS che l'agenzia usa<br><b>Nota</b> : 1S = Sabre, 1A = Amadeus, 1P = Travel port,<br>1G = Galileo, 1W = World span, 1V= Apollo, 1B=<br>Abacus |
| Continue                             | Pulsante <b>Continue</b> per passare alla schermata successiva                                                                                 |

## La Schermata dei Documenti

Ci sono 3 parti nella schermata dei documenti.

- 1. Le informazioni del passeggero
- 2. Il documento informativo
- 3. I documenti che devono essere generate

#### Le Informazioni del Passeggero

Situato direttamente sopra l'informazione dei passeggeri troverete il Sabre PNR. Questo è mostrato insieme al nome del gruppo, se applicabile. Si prega di prendere un momento per rivedere gli elementi nella zona della schermata del documento.

|                     |                                                                             | 2 3 4<br>Enter data Check out Verity into |
|---------------------|-----------------------------------------------------------------------------|-------------------------------------------|
| Reservation: DMVDKN |                                                                             |                                           |
|                     | Passengers *<br>Click on any passengers name to see currently issued tokets |                                           |
|                     | I a v1.01 ROBINSON / PAUL                                                   | -                                         |
|                     | Ticket 🔘 0014187182799                                                      | -                                         |
|                     | C & >1.02 ROBINSON / TINA                                                   |                                           |
|                     |                                                                             |                                           |
|                     |                                                                             |                                           |

| Voce        | Descrizione                                                                                   |  |  |
|-------------|-----------------------------------------------------------------------------------------------|--|--|
| Reservation | Passenger Name Record (PNR)                                                                   |  |  |
| Group Name  | Nome del gruppo. L'icono con raffigurate 3 persone identifica l'esistenza di un gruppo.       |  |  |
| Passengers  | L'icono con raffigurata 1 persona identifica<br>un'individuo. Il numero del passeggero deciso |  |  |

| dalla compagni aerea seguito da cognomen e |
|--------------------------------------------|
| nome.                                      |

Selezionare il pulsante di opzione a sinistra del nome del passeggero per visualizzare lo stato del biglietto. Se un biglietto elettronico (VCR) è presente nel PNR sarà mostrato anche lo stato del coupon. Per associare il biglietto al MSR, selezionare il pulsante di opzione a sinistra del numero del biglietto.

|                                                                              | 1<br>Select | 2<br>Enter data | Check out | 4<br>Verity Info |
|------------------------------------------------------------------------------|-------------|-----------------|-----------|------------------|
| Passengers *<br>Click on any passengers name to see currently issued tickets |             |                 |           |                  |
| I.01 ROBINSON / PAUL                                                         |             |                 |           |                  |
| Ticket 🖲 0014187182799                                                       |             |                 |           |                  |
| C & >1.02 ROBINSON / TINA                                                    |             |                 |           |                  |
|                                                                              |             |                 |           |                  |
|                                                                              |             |                 |           |                  |

#### Informazioni sul Documento

La seconda sezione di questa schermata è il Documento Informativo.

Quando si fa clic sul pulsante di opzione a sinistra del nome, verrà aggiunto il numero del biglietto elettronico alla casella **Associate To Ticket**. Ciò creerà una associazione di questo MSR con il biglietto elettronico.

| Passengers *<br>Click on any passengers      | name to see currently issued ticket    | ts       |          |                   |                   |
|----------------------------------------------|----------------------------------------|----------|----------|-------------------|-------------------|
| 🖲 🚢 🕶 1.01 ROBI                              | NSON / PAUL                            |          |          |                   |                   |
| Ticket 🖲 🕻                                   | 014187182799                           |          |          |                   |                   |
| 🖸 🛔 🕽 1.02 ROBI                              | NSON 7 TINA                            |          |          |                   |                   |
|                                              |                                        |          |          |                   |                   |
| Document Inform<br>Please enter your passen  | ation - MSR<br>ger and fee information |          |          | Ad                | Id Multiple Taxes |
| CARRIER                                      | COMMERCIAL NAME                        | CURRENCY | BASE *   | TAX               | TAX CODE          |
| American Airlines                            | CHANGE FEE                             | GBP      | 35.00    | 5.00              | UB9 UB9           |
| SERV                                         | /ICE DATE *                            | SERVIC   | E CITY * | ASSOCIATE TO TICH | KET: TOTAL *      |
| 30/12/2013                                   | 10                                     | LHR      |          | 0014187182799     | 40.00             |
|                                              |                                        |          |          |                   | ADD               |
|                                              |                                        |          |          |                   |                   |
| Document Inform<br>Please enter your passeng | ation - MSR<br>er and fee information  |          |          |                   |                   |
| CARRIER                                      | COMMERCIAL NAME                        | CURRENCY | BASE *   | TAX               | TAX CODE          |
| American Airlines                            | CHANGE FEE                             | GBP      | 35.00    | 5.00              |                   |
| SERV                                         | ICE DATE *                             | SERVICE  | ECITY *  | ASSOCIATE TO TICK | KET: TOTAL*       |
| 30/12/2013                                   | 10                                     | LHR      |          | 0014187182799     | 40.00             |
|                                              |                                        |          |          |                   | ADD               |

Il numero del biglietto è obbligatorio per la raccolta delle tasse di cambio / penalità.

Si prega di prendere un momento per rivedere tutti gli elementi del Documento Informativo - il 2° schermo della sezione MSR.

| Voce                                                                     | Descrizione                                                                                                    |
|--------------------------------------------------------------------------|----------------------------------------------------------------------------------------------------|
| Carrier                                                                  | American Airlines                                                                                                    |
| Commercial Name<br>Nota: In base alla selezione della compagnia<br>aerea | Menù a tendina di elementi che possono essere<br>pagati:<br>Depositi di gruppo, Penalita'                                                                                   |
| Currency                                                                 | Vendere default in valuta alla selezione BSP nella<br>pagina di benvenuto. Se sono accettate più valute,<br>allora un menu a cascata apparirà con le valute<br>disponibili. |
| Base                                                                     | Prezzo Base (xx.xx)                                                                                                    |

| Tax                          | Tasse applicabili al prezzo base (xx.xx)                                                                                |  |  |
|------------------------------|----------------------------------------------------------------------------------------------------|--|--|
| Tax Box                      | Box fiscale drop down                                                                                                   |  |  |
| Total                        | Totale combinato del prezzo base e fiscale. Questo verra' creato una volta inseriti il prezzo base e le tasse.          |  |  |
| ⊕                            | Per aggiungere caselle fiscali supplementari                                                                            |  |  |
| Θ                            | Per rimuovere caselle fiscali                                                                                           |  |  |
| Service Date<br>Service City | Data del servizio reso (GG/MM/AAAA)<br>Città da cui il servizio è stato reso (citta' di<br>partenza)                    |  |  |
| Associate to Ticket          | Se il servizio / tassa acquistato è associato al<br>biglietto del passeggero, aggiungere il numero di<br>biglietto qui. |  |  |
| Add                          | Selezionare Add quando alcuni passeggeri sono stati selezionati dal campo nome del passeggero.                          |  |  |

## Schermata dei Documenti Che Devono Essere Generate

La terza sezione di questo schermo è relativa ai documenti che devono essere generati. Essa esaminerà la selezione fatta prima dell'acquisto. Darà anche un'opzione per eliminare / rimuovere tutte le informazioni. Prendetevi un momento per rivedere gli elementi contenuti in questo terzo capitolo.

| Docur | Documents to be Generated |                   |               |          |         |                     |  |  |  |  |
|-------|---------------------------|-------------------|---------------|----------|---------|---------------------|--|--|--|--|
|       | DOCUMENT                  | TICKET            | PASSENGER     | BASE     | TAX     | TOTAL               |  |  |  |  |
| R     | CHANGE FEE                | 0014187182799     | PAUL ROBINSON | 30.0 GBP | 5.0 GBP | 35.0 GBP            |  |  |  |  |
|       |                           |                   |               |          |         |                     |  |  |  |  |
| EMD   | Present to                | American Airlines |               |          |         | BASE: 30.0 GBP      |  |  |  |  |
| ł     | EMD At                    | LHR               |               |          |         | TAX: <b>5.0 GBP</b> |  |  |  |  |
|       |                           |                   |               |          |         | TOTAL: 35.0 GBP     |  |  |  |  |
|       |                           |                   |               |          |         | CONTINUE            |  |  |  |  |
|       |                           |                   |               |          |         |                     |  |  |  |  |

| Voce | Descrizione                                                                 |
|------|-----------------------------------------------------------------------------|
| 8    | Selezionare l'icona di eliminazione per<br>rimuovere il passeggero indicato |

| Remove All | Se tutti i passeggeri devono essere<br>rimossi, selezionare il pulsante Remove<br>All.                        |
|------------|----------------------------------------------------------------------------------------------------|
| Present to | Sempre AA                                                                                                    |
| At         | Posizione del servizio da rendere<br>(Aggiungere il codice dell'aeroporto da<br>dove il viaggio avrà origine) |
| Continue   | Per passare alla schermata successiva                                                                         |

Dopo aver revisionato la selezione, selezionare Continue per passare alla schermata successiva.

## La Schermo delle Carte di Credito

La schermata delle carte di credito è la terza di quattro schermate che si incontrano all'interno del sito internet. Come gia' dichiarato, il pagamento puo' essere effettuato solo con carte di credito a livello mondiale. Sono accettati tre tipi di carte di credito:

- 1. American Express
- 2. MasterCard
- 3. Visa

Prendetevi un momento per rivedere gli elementi richiesti in questa schermata.

| Documents to be Generated |                      |                        |           |          |           |  |  |
|---------------------------|----------------------|------------------------|-----------|----------|-----------|--|--|
| DOCUMENT                  | TICKET               | PASSENGER              | BASE      | TAX      | TOTAL     |  |  |
| CHANGE FEE                | 0014187182799        | PAUL ROBINSON          | 35.00 GBP | 5.00 GBP | 40.00 GBP |  |  |
|                           |                      |                        |           |          |           |  |  |
| Please write your inf     | formation as it appe | ars on your Credit Car | d         |          |           |  |  |
|                           |                      |                        |           |          |           |  |  |
| Name (as it appears o     | on card)*:           | Paul                   |           |          |           |  |  |
|                           |                      |                        |           |          |           |  |  |
| Last Name (as it appe     | ears on card)*:      | Robinson               |           |          |           |  |  |
| Credit Card *:            | A                    | MERICAN EXPRESS        |           |          |           |  |  |
|                           |                      |                        |           |          |           |  |  |
| Credit Card number*:      |                      | 37140000000            | 000       |          |           |  |  |
|                           |                      |                        |           |          |           |  |  |
| Expiration Date *:        |                      | anuary 💌 2014 💌        | 1         |          |           |  |  |
| Emoilt                    |                      | Roul Debinger          | Ophad pam |          |           |  |  |
| Email".                   |                      | Paul.Robinson          | gaucu.com |          |           |  |  |
|                           |                      |                        | PAY NOW   |          |           |  |  |
|                           |                      |                        |           |          |           |  |  |

| Voce               | Descrizione                                                                    |
|--------------------|--------------------------------------------------------------------------------|
| Name on Card       | Nome del titolare della carta (come scritto sulla carta)                       |
| Credit Card        | Tipo di carta di credito. Scegliere tra Visa,<br>MasterCard e American Express |
| Credit Card Number | Numero di carta                                                                |
| Expiration Date    | Menù a tendina per mese e anno                                                 |
| Email address      | L'indirizzo email                                                              |
| Pay Now            | Pulsante per completare l'acquisto                                             |

## Schermata di Ringraziamento

La schermata di ringraziamento è la quarta e ultima pagina. Questa sarà la conferma che il pagamento è stato ricevuto e l'emissione del documento compiuto. Da questa schermata è anche possibile stampare la ricevuta del passeggero. Questo è un passo importante perché il numero del documento MSR mostrato di seguito non apparirà nel vostro sistema GDS ma solo nel sistema host della compagnia. L'operazione non sarà neppure segnalata tramite BSP.

| Prendetevi un momento per rivedere gli elementi di questa schern | nata prima di passare |
|------------------------------------------------------------------|-----------------------|
| all'opzione di stampa.                                           |                       |

| English                                                 |  |
|---------------------------------------------------------|--|
| 1 2 3 4<br>Select Enter data Check out Verify info      |  |
| Your payment has been received! PASSENGERS • PNR DMVDKN |  |
| AUL ROBINSON                                            |  |
| MSR 0010646712549 CHANGE FEE                            |  |
| Paul.Robinson@abcd.com RESEND BY EMAIL PRINT            |  |

Privacy Policy

2013 - V.20131212 216

| Voce                      | Descrizione                                                                              |
|---------------------------|------------------------------------------------------------------------------------------|
|                           | Icona verde con tick che precede la scritta "Il vostro pagamento e' stato ricevuto"      |
| Passengers PNR            | Le 6 lettere indicanti il PNR                                                            |
| Passenger Name            | Nome del passeggero                                                                      |
| Document Type/Number/Item | Tipo MSR / EMD seguito dal numero del<br>documento e dal nome di ciò che viene<br>pagato |
| Passenger's Email Address | Dove la ricevuta del documento originale<br>MRS e' stata spedita.                        |
| Resend By Email           | Rimandare la ricevuta                                                                    |
| Print                     | Pulsante per stampare la ricevuta                                                        |

### Stampa Ricevuta

Una volta selezionata l'opzione di stampa, una ricevuta come quella qui sotto verrà stampata per voi. La ricevuta conterrà gli stessi elementi indicati sulla schermata di ringraziamento, tra cui:

- 1. PNR dei passeggeri
- 2. Data e ora
- 3. Nome
- 4. Numero del documento MSR
- 5. Motivo per il rilascio
- 6. Ammontare base e totale
- 7. Avvertenze

Esempio di una ricevuta MSR

|                                                                                                    | MISCELLANEOUS SA                                                                         | ALES RECEIPT                                                         |                                                                                                    |  |
|----------------------------------------------------------------------------------------------------|------------------------------------------------------------------------------------------|----------------------------------------------------------------------|----------------------------------------------------------------------------------------------------|--|
|                                                                                                    | AGENT COUPON                                                                             | 0010646712542                                                        |                                                                                                    |  |
|                                                                                                    | XXXXXXXXX                                                                                | C0011                                                                | **SOME MISCELLANEOUS *                                                                                                    |  |
|                                                                                                    |                                                                                          | LONSP GB11DEC13                                                      | ** CHARGES ARE **                                                                                                    |  |
| ROBINSON / PAUL                                                                                                    | DMVDKN / AA                                                                              | 04                                                                   | ** NON-REFUNDABLE **                                                                                                    |  |
| **NOT VALID FOR*****                                                                                                    | PSGR TICKET 001                                                                          | 4187182799                                                           | *****                                                                                                    |  |
| **TRANSPORTATION*                                                                                                    |                                                                                          |                                                                      |                                                                                                    |  |
| P AXXXXXXXXX1007                                                                                                    |                                                                                          |                                                                      |                                                                                                    |  |
| CHANGE                                                                                                    | FEE 40.                                                                                  | .00                                                                  |                                                                                                    |  |
| GBP 40.00                                                                                                    |                                                                                          |                                                                      | NOT VALID FOR TRAVE                                                                                                    |  |
| 35.00<br>UB9 5.00                                                                                                    | 0 001 06467                                                                              | 12542 4                                                              | 0 001 0646712542                                                                                                    |  |
|                                                                                                    |                                                                                          |                                                                      |                                                                                                    |  |
| GBP 40.00                                                                                                    |                                                                                          |                                                                      | 001/SP1                                                                                                    |  |
| 'GBP 40.00                                                                                                    | AUDITOR COUPON                                                                           | 0010646712542                                                        | 001/SP1                                                                                                    |  |
| 'GBP 40.00                                                                                                    | AUDITOR COUPON<br>XXXXXXXXX                                                              | 0010646712542<br>C0011                                               | 001/SP1                                                                                                    |  |
| GBP 40.00                                                                                                    | AUDITOR COUPON<br>XXXXXXXXX                                                              | 0010646712542<br>C0011<br>LONSP GB11DEC13                            | 001/SP1<br>**SOME MISCELLANEOUS *<br>** CHARGES ARE **                                                                      |  |
| GBP 40.00                                                                                                    | AUDITOR COUPON<br>XXXXXXXXX<br>DMVDKN / AA                                               | 0010646712542<br>C0011<br>LONSP GB11DBC13<br>04                      | 001/SP1<br>**SOME MISCELLANEOUS *<br>** CHARGES ARE **<br>** NON-REFUNDABLE **                                              |  |
| GBP 40.00                                                                                                    | AUDITOR COUPON<br>XXXXXXXXX<br>DMVDKN / AA<br>PSGR TICKET 001                            | 0010646712542<br>C0011<br>LONSP GB11DEC13<br>04<br>44187182799       | 001/SP1<br>**SOME MISCELLANEOUS *<br>** CHARGES ARE **<br>** NON-REFUNDABLE **                                              |  |
| GBP 40.00<br>COBINSON / PAUL<br>*NOT VALID FOR*****<br>*TRANSPORTATION*                                                                    | AUDITOR COUPON<br>XXXXXXXXX<br>DMVDKN / AA<br>PSGR TICKET 001                            | 0010646712542<br>C0011<br>LONSP GB11DEC13<br>04                      | 001/SP1<br>**SOME MISCELLANEOUS *<br>** CHARGES ARE **<br>** NON-REFUNDABLE **                                              |  |
| GBP 40.00<br>COBINSON / PAUL<br>*NOT VALID FOR*****<br>*TRANSPORTATION*<br>20 AXXXXXXXXX1007                                               | AUDITOR COUPON<br>XXXXXXXXX<br>DMVDKN / AA<br>PSGR TICKET 001                            | 0010646712542<br>C0011<br>LONSP GB11DEC13<br>04                      | 001/SP1<br>**SOME MISCELLANEOUS *<br>** CHARGES ARE **<br>** NON-REFUNDABLE **                                              |  |
| GBP 40.00<br>COBINSON / PAUL<br>**NOT VALID FOR*****<br>*TRANSPORTATION*<br>'P AXXXXXXXXXX1007<br>CHANGE                                   | AUDITOR COUPON<br>XXXXXXXXX<br>DMVDKN / AA<br>PSGR TICKET 001<br>FEE 40                  | 0010646712542<br>C0011<br>LONSP GB11DEC13<br>04<br>4187182799        | 001/SP1<br>**SOME MISCELLANEOUS *<br>** CHARGES ARE **<br>** NON-REFUNDABLE **                                              |  |
| GBP 40.00<br>ROBINSON / PAUL<br>**NOT VALID FOR*****<br>*TRANSPORTATION*<br>7P AXXXXXXXXXX1007<br>CHANGE<br>GBP 40.00                      | AUDITOR COUPON<br>XXXXXXXXX<br>DMVDKN / AA<br>PSGR TICKET 001<br>FEE 40.                 | 0010646712542<br>C0011<br>LONSP GB11DEC13<br>04<br>44187182799       | 001/SP1<br>**SOME MISCELLANEOUS *<br>** CHARGES ARE **<br>** NON-REFUNDABLE **<br>NON-REFUNDABLE **                         |  |
| GBP 40.00<br>COBINSON / PAUL<br>*NOT VALID FOR*****<br>*TRANSPORTATION*<br>'P AXXXXXXXXXXX1007<br>CHANGE<br>GBP 40.00<br>35.00<br>UB9 5.00 | AUDITOR COUPON<br>XXXXXXXXX<br>DMVDKN / AA<br>PSGR TICKET 001<br>FEE 40.<br>0 001 06467. | 0010646712542<br>C0011<br>LONSP GB11DEC13<br>04<br>14187182799<br>00 | 001/SP1<br>**SOME MISCELLANEOUS *<br>** CHARGES ARE **<br>** NON-REFUNDABLE **<br>NOT VALID FOR TRAVE<br>0 001 0646712542 · |  |

|                                | PURCHASER RECEIPT | 0010646712542    |                                            |
|--------------------------------|-------------------|------------------|--------------------------------------------|
|                                | *******           | LONGD (DB11DEC13 | ** CUADCES ADE **                          |
| PORTNEON / DAUL                | DMUDKN / AA       | 10NSP GBIIDECIS  | ** NON-REFINDABLE **                       |
| **NOT VALID FOR****            | PSGR TICKET 00    | 14187182799      | *******                                    |
| **TRANSPORTATION*              |                   |                  |                                            |
| FP AXXXXXXXXX1007              |                   |                  |                                            |
| CHANGE                         | FEE 40            | 0.00             |                                            |
| GBP 40.00<br>35.00<br>UB9 5.00 | 0 001 06467       | 712542 4         | NOT VALID FOR TRAVEL<br>0 001 0646712542 4 |
| GBP 40.00                      |                   |                  | 001/SP1                                    |
|                                |                   |                  |                                            |

## **Domande frequenti – FAQ**

## **Come Aggiungere Ulteriori Tasse**

Cosa succede se il mio paese ha più le tasse che devono essere raccolte? Come faccio ad aggiungerle sul portale Web?

#### Aggiungere tasse addizionali

| Document Information - MSR<br>Please enter your passenger and fee information |                 |             |        |      |          |          |  |
|-------------------------------------------------------------------------------|-----------------|-------------|--------|------|----------|----------|--|
| CARRIER                                                                       | COMMERCIAL NAME | CURRENCY    | BASE * | TAX  | TAX CODE |          |  |
| World Air                                                                     | GROUP DEPOSIT - | MEX : MXN 🔻 | 50.00  | 5.00 | MX - MX  | $\oplus$ |  |
| 5.00 MX MX                                                                    |                 |             |        |      |          |          |  |

#### Azioni:

- a. Premere il segno + per aggiungere una nuova linea di tassazione.
- b. Aggiungere l'importo dell'imposta
- c. Selezionare il codice dal menu' a cascata

Come rimuovere una linea relative a tasse addizionali

|           | Document Information - MSR<br>Please enter your passenger and fee information |            |        |      |      |          |  |
|-----------|-------------------------------------------------------------------------------|------------|--------|------|------|----------|--|
| CARRIER   | COMMERCIAL NAME                                                               | CURRENCY   | BASE * | TAX  |      | TAX CODE |  |
| World Air | GROUP DEPOSIT -                                                               | MEX: MXN 🔻 | 50.00  | 5.00 | MX 🔻 | MX 🕀     |  |
|           |                                                                               |            |        | 5.00 | MX 🔻 |          |  |

#### Azioni:

a. Premere il segno - per rimuovere la linea di tassazione.

#### ANNULLAMENTO

**Quindi, cosa succede se ho commesso un errore. Posso annullare la transazione?** No, il portale web interim è stato progettato solo per completare le transazioni acquistate. Se si commette un errore, contattare American Airlines il giorno stesso.

#### RIMBORSO

Sono passati due giorni da quando ho rilasciato l'MSR e mi sono reso conto che un errore è stato commesso. Se non posso annullare la transazione, quali opzioni ho? L'annullamento non è un'opzione, American Airlines puo' rimborsare l'MSR alla clientela.

#### CAMBIO

#### L'MSR può essere cambiato con un altro documento?

No, il portale non consente cambi.

Per l'Europa, Medio Oriente e Asia (EMEA) - contattare refunds.lon @ aa.com per annullare, chiedere il rimborso o modificare le transazioni.